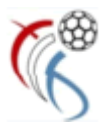

# **ONLINE SAISIE RESULTATER**

Fir kënnen d'Resultater vun äre verschiddenen Equippen anzeginn musse verschidde Prozeduren gemaach ginn.

| A. ARIICHTE VUN DE KONTEN                                                 |    |
|---------------------------------------------------------------------------|----|
| 1. Créatioun vun engem Veräinskonto bei Handball4all                      | 2  |
| 2. Perséinlech Registréieren vun deene Leit déi d'Resultater sollen aginn |    |
| 3. Fräischalt Prozedur vun de Leit duerch de Veräinsadministrator         | 8  |
| B. RESULTATER AGINN                                                       | 10 |

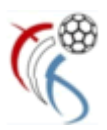

# A. Ariichte vun de Konten

Fir d'Ariichte vun der Saisie vun de Resultater am neie System sinn 3 grondleeënd Schrëtt néideg :

- 1: Créatioun vun engem Veräinskonto bei Handball4all (Veräinsadministrator)
- 2: Perséinlech Registréieren vun deene Leit déi d'Resultater sollen aginn (oder e Kont pro Equippe)
- 3: D'Fräischalt Prozedur vun de Leit vum Punkt 2 duerch de Veräinsadministrator

### 1. Créatioun vun engem Veräinskonto bei Handball4all

Des Operatioun fir de Veräinsadministrator bei Handball4all unzeleeen gett just eemol gemaach

#### Gitt op http://meinh4a.handball4all.de/

| Bereits registrierte Benutzer können sich hier anmelden |                                                            |  |
|---------------------------------------------------------|------------------------------------------------------------|--|
|                                                         | Benutzername:                                              |  |
|                                                         | Passwort:                                                  |  |
|                                                         | Anmelden                                                   |  |
|                                                         | Sie haben noch keinen Zugang?                              |  |
|                                                         | Dann benutzen Sie bitte den Menüpunkt Registrieren.        |  |
|                                                         | Zugangspasswort vergessen?                                 |  |
|                                                         | Dann benutzen Sie bitte den Menüertekt Passwort vergessen. |  |

Klickt op "Passwort vergessen" an dir kommt op déi nächste Säit

| Bitte geben Sie hier Ihren Benutzernamen oder die bei handball4all hinterlegte E-Mail-Adresse an: |  |  |
|---------------------------------------------------------------------------------------------------|--|--|
|                                                                                                   |  |  |
| Absenden                                                                                          |  |  |
|                                                                                                   |  |  |

Gitt äre Login-Username un (dir fannt dee Code am Excel Fichier (annexe) mam Numm daten\_vereinskonten.xlxs). Beispill : fir Käerjeng ass de code lu290001, a klickt op "Absenden"

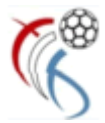

Dir kritt dann eng email op déi Adress geschéckt déi am Excel Fichier an der Kolonn Email steet.

| Hallo HB Kaerjeng,<br>Sie erhalten diese E-Mail, weil Sie die Funktion 'Passwort vergessen' angewaehlt haben.                                                                                                    |
|----------------------------------------------------------------------------------------------------|
| Um dem registrierten Benutzer ' lu290001 '<br>ein neues Passwort zu geben, waehlen Sie bitte nachfolgenden Link:<br><u>http://meinh4a.handball4all.de/pw.php?lpw=6DwMs5Iy8hUnE6wgz5hSarnGD7TFZaH6EdsX9avghquMMHSml</u> |
| Achtung: dieser Link ist maximal 7 Tage gueltig.                                                                                                    |
| Falls Sie diese Mail nicht angefordert haben, koennen Sie sie einfach ignorieren: Ihr altes Passwort wird dann beibehalten.                                                                                            |

Klickt dann op de Link an der Mail, an dir kommt op d'Säit wou dir dann elo d'Passwuert fir äre Club Administrator kënnt wielen

| Willkommen bei Handball4all.                                                                                                    |  |  |
|----------------------------------------------------------------------------------------------------|--|--|
| Sie haben innerhalb der letzten 48h die Funktion 'Passwort vergessen' gewählt.<br>Sie können sich hier ein neues Zugangs-Passwort geben, mit dem Sie sich wieder beim HVW anmelden können. |  |  |
| Geben Sie hier Ihr neues Zugangs-Passwort ein:                                                                                                    |  |  |
| Neues Zugangs-Passwort:                                                                                                    |  |  |
| Neues Zugangs-Passwort (Wdh.):                                                                                                    |  |  |
| Passwort ändern                                                                                                    |  |  |
|                                                                                                    |  |  |

Gitt ärt Passwuert an a bestätegt et (Wdh.). Dann nach op "Passwort ändern" klicken.

Dir kënnt elo zeréck op d'Login Säit goen (<u>http://meinh4a.handball4all.de/</u>) an lech aloggen (mam neie Passwuert) an dann är Memberen enregistréieren déi d'Resultater sollen aginn (Punkt 3).

| Bereits registrierte Benutzer können sich hier anmelden   |  |  |
|-----------------------------------------------------------|--|--|
|                                                           |  |  |
| Benutzername:                                             |  |  |
| Passwort:                                                 |  |  |
| Anmelden                                                  |  |  |
| Sie haben noch keinen Zugang?                             |  |  |
| Sie haben noon keinen Zugung:                             |  |  |
| Dann benutzen Sie bitte den Menüpunkt Registrieren.       |  |  |
| Zugangspasswort vergessen?                                |  |  |
| Dann benutzen Sie bitte den Menüpunkt Passwort vergessen. |  |  |
|                                                           |  |  |

Fir dass är Memberen awer kënnen enregistréiert ginn mussen déi sech awer d'éischt selwer aschreiwen ("Registrieren")

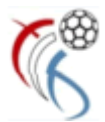

# 2. Perséinlech Registréieren vun deene Leit déi d'Resultater sollen aginn

Gitt op <u>http://meinh4a.handball4all.de/</u>
Bereits registrierte Benutzer können sich hier anmelden
Benutzername:
Passwort:
Passwort:
Anmelden
Sie haben noch keinen Zugang?
Dann benutzen Sie bitte den Menüpunkt Registrieren.
Zugangspasswort vergessen?
Dann benutzen Sie bitte den Menüpunkt Passwort vergessen.

Klickt op "Registrieren" an dir kommt op déi nächste Säit

| Handball4                                                                                                    | all              |   |  |
|----------------------------------------------------------------------------------------------------|------------------|---|--|
| Zum Registrieren füllen sie bitte das folgende Formular aus<br>Der Benutzername muss mindestens 6-stellig sein.<br>Die Telefonangaben sind optional. |                  |   |  |
| Benutzername (login):                                                                                                    | lu290001_nifan   |   |  |
| Vorname:                                                                                                    | Nico             | ] |  |
| Nachname:                                                                                                    | FANCK            | ] |  |
| EMail-Adresse:                                                                                                    | nico@enneff.lu × | ] |  |
| Telefon Festnetz privat:                                                                                                    |                  | ] |  |
| Telefon Handy:                                                                                                    |                  | ] |  |
|                                                                                                    | Registrieren     |   |  |

Hei mussen är Memberen de "Benutzername (login)" ausfëllen.

Mir proposéieren de Login Numm vum Club an dann d'Initialen 3 bis 5 Buschtawe vum Member ze huelen (z.B. lu29001\_nifan fir de Nico Fanck vum Handball Käerjeng). Dat erlaabt lech herno är Useren méi einfach ze identifizéieren.

De Virnumm, Numm an Email-Adress sinn obligatoresch.

Wann alles ausgefällt ass op "Registrieren" klicken.

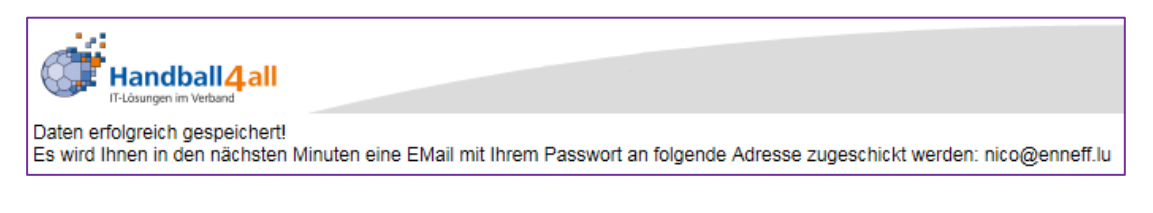

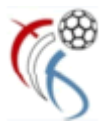

Äre Member kritt dann eng Email wou hie muss op de Link klicke fir säi Kont ze bestätegen

| De :                                                                                                    | spo.support@kontakt.handball4all.de                                          |  |
|----------------------------------------------------------------------------------------------------|------------------------------------------------------------------------------|--|
| À:                                                                                                    | nico@enneff.lu                                                               |  |
| Cc:                                                                                                    |                                                                              |  |
| Objet :                                                                                                    | Anmeldung bei spo.handball4all.de                                            |  |
| Hallo Nico F.<br>Sie erhalten                                                                                                    | ANCK,<br>diese E-Mail, weil Sie sich neu registriert haben.                  |  |
| Um dem reg                                                                                                    | gistrierten Benutzer ' lu290001_nifan '                                      |  |
| erstmals ein                                                                                                    | Passwort zu geben, waehlen Sie bitte nachfolgenden Link:                     |  |
| http://mei                                                                                                    | nh4a.handball4all.de/pw.php?npw=nU7B2lVcMh2RgApXP7dI2VXtu37De6ys1VURgPTT     |  |
| Achtung: dieser Link ist maximal 7 Tage gueltig.<br>Falls oben genannter Link nicht mehr gueltigest, koennen Sie sich mit der Funktion |                                                                              |  |
| Passwort                                                                                                    | vergessen (im Bereich Login zeinen neuen Aktivierungslink zuschicken lassen. |  |
| MfG<br>www-Team                                                                                                    | von handball@all                                                             |  |
| ***** Acht                                                                                                    | ung ************************************                                     |  |
| Diese E-Mai                                                                                                    | vurde automatisch erzeugt.                                                   |  |
| ******                                                                                                    | *****                                                                        |  |
| u<br>Limbe uddialean                                                                                                    |                                                                              |  |

Link uklicken an dann e Passwuert aginn,

| Handball4all<br>IT-Lösungen im Verband |                                                                                                    |                                                                                                    |
|----------------------------------------|----------------------------------------------------------------------------------------------------|----------------------------------------------------------------------------------------------------|
|                                        | Willkommen bei Handball4al<br>Sie haben sich innerhalb der letzten<br>Um Ihr Benutzerkonto zu aktivieren<br>Das Passwort muss mindestens 5 S<br>Geben Sie hier Ihr neues Zugangs<br>Neues Zugangs-Passwort:<br>Neues Zugangs-Passwort (Wdh.): | II.<br>n 48h beim Hndball4all registriert.<br>müssen sie hier ein Zugangs-Passwort angeben.<br>Stellen haben.<br>-Passwort ein:<br>•••••••<br>•••••••<br>Passwort ändern |

Op "**Passwort ändern**" klicken D'Prozedur ass nach net fäerdeg, de User muss sech aloggen op <u>http://meinh4a.handball4all.de/</u>

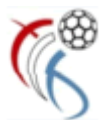

| Bereits registrierte Ben                            | utzer können sich hier anmelden   |  |
|-----------------------------------------------------|-----------------------------------|--|
| Benutzername:                                       | lu290001_nifan                    |  |
| Passwort:                                           | •••••                             |  |
|                                                     | Anmelden                          |  |
| Sie haben n                                         | och keinen Zugang?                |  |
| Dann benutzen Sie bitte den Menüpunkt Registrieren. |                                   |  |
| Zugangspasswort vergessen?                          |                                   |  |
| Dann benutzen Sie bitte o                           | den Menüpunkt Passwort vergessen. |  |

#### "Anmelden" uklicken

| Handball4all                             |                                                                                                    |
|------------------------------------------|----------------------------------------------------------------------------------------------------|
| _PERSÖNLICHE DATEN VON<br>lu290001_nifan | Hallo Nico FANCK (lu290001_nifan)                                                                                                    |
| _ANZEIGEN                                | Sie waren letztmals am 27.09.2017 um 12:21 h angemeldet                                                                                     |
| _ÄNDERN                                  |                                                                                                    |
| _PASSWORT ÄNDERN                         | Achtung                                                                                                    |
| _ABMELDEN                                | Sie können noch keine Ergebnisse per ErgebnisseOnline melden, da Sie sich noch kein Ergebnis-Passwort vergeben haben.                       |
| _ERGEBNISMELDUNG                         | Um sich ein Ergebnis-Passwort zu vergeben, benutzen Sie bitte im linken Menü den Schalter 'Passwort vergeben' im Bereich 'Ergebnismeldung'. |
| _INFORMATIONEN                           |                                                                                                    |
| _PASSWORT VERGEBEN                       |                                                                                                    |
| _RECHTEVERWALTUNG                        |                                                                                                    |

#### WICHTEG (net iwwersprangen)

Elo muss äre Member sech nach en "Ergebnis-Passwort" uleeën, (\_PASSWORT VERGE-BEN).

| Handball 4 all                           |                                                                                         |                 |
|------------------------------------------|-----------------------------------------------------------------------------------------|-----------------|
| _PERSÖNLICHE DATEN VON<br>lu290001_nifan | Ändern Ihres Ergebnis-Pass                                                              | swortes         |
| _ANZEIGEN                                | Um Ihr Ergebnis-Passwort zu ändern, müssen sie Ihr aktuelles Zugangs-Passwort eingeben. |                 |
| _ÄNDERN                                  | Aktuelles Zugangs-Passwort:                                                             | •••••           |
| _PASSWORT ÄNDERN                         |                                                                                         |                 |
| _ABMELDEN                                |                                                                                         |                 |
| _ERGEBNISMELDUNG                         | Geben Sie hier Ihr neues Ergebnis                                                       | s-Passwort ein: |
| _INFORMATIONEN                           | Neues Ergebnis-Passwort:                                                                | •••••           |
| _PASSWORT VERGEBEN                       | Neues Ergebnis-Passwort (Wdh.):                                                         | ):              |
| _RECHTEVERWALTUNG                        |                                                                                         |                 |
|                                          |                                                                                         | Passwort andern |

Kann och dat selwecht si, wéi d'Login Passwuert.

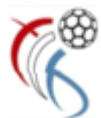

| Handball4 all                            |                                         |
|------------------------------------------|-----------------------------------------|
| _PERSÖNLICHE DATEN VON<br>Iu290001_nifan | Ändern/Setzen Ihres Passwortes          |
| _ANZEIGEN                                | Ihr Passwort wurde erfolgreich geändert |
| _ÄNDERN                                  |                                         |
| _PASSWORT ÄNDERN                         |                                         |
| _ABMELDEN                                |                                         |
| _ERGEBNISMELDUNG                         |                                         |
| _INFORMATIONEN                           |                                         |
| _ERGEBNIS-PASSWORT ÄNDERN                |                                         |
| _RECHTEVERWALTUNG                        |                                         |

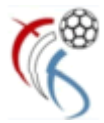

## 3. Fräischalt Prozedur vun de Leit duerch de Veräinsadministrator

Gitt op <u>http://meinh4a.handball4all.de/</u> a loggt lech mat ärem Veräinsadministrator an Am Block \_ERGEBNISMELDUNG KLICKT dir op \_RECHTEVERWALTUNG

| Handball4all                                                                                                    |                                                                                                    |                                   |
|----------------------------------------------------------------------------------------------------|----------------------------------------------------------------------------------------------------|-----------------------------------|
| PERSÖNLICHE DATEN VON<br>1/290001<br>_ANZEIGEN<br>_ÄNDERN<br>_PASSWORT ÄNDERN<br>_PASSWORT ÄNDERN<br>_REGENISMELDUNG<br>_INFORMATIONEN<br>_ERGEBNIS-PASSWORT ÄLDER<br>_RECHTEVERWALTUNG<br>SPIELPLANERSTELLUNG<br>_BEARBEITEN<br>_SPIELVERLEGUNGSANTRÄGE<br>_EINSTELLUNGEN<br>_RECHTEVERWALTUNG<br>_STAFFELINFO<br>_KREUZTABELLEN<br>_SPIELBERICHT ONLINE<br>_MANNSCHAFTSVERWALTUNG | Hallo HB Kaerjeng (lu290001)<br>Sie waren 1 uztmals am 27.09.2017 um 11:11 h au                                                                                                    | ngemeldet                         |
|                                                                                                    |                                                                                                    |                                   |
| Handball 4 all                                                                                                    |                                                                                                    |                                   |
| _PERSÖNLICHE DATEN VON<br>Tu29001 Verg<br>_ANZEIGEN Folge<br>_ANDERN J2200<br>_PASSWORT ÄNDERN                                                                                                    | bene Ergebnis-Melderechte für HB Kaerjeng<br>de Personen können für diesen Verein Ergebnisse melden:<br>11 nico@hbk.lu Melde-/Adminrecht                                                                                   |                                   |
| _ABMELDEN lu_fan<br>_ERGEBNISMELDUNG Mit de<br>_INFORMATIONEN Der V                                                                                                    | nöö fank @ennetf.tu Melderecht (HB Kar<br>n Button 'Löschen' hinter den Benutzerangaben können sie eine Person aus der Liste entf<br>rein selber hat einen eigenen Benutzernamen mit Melde-/Adminrecht und kann nicht gelö | erieng)<br>ernen.<br>scht werden. |

 AbmetLown
 Isu\_fanck
 nico\_fanck@enneff.lu
 Melderecht (HB Kaerjeng)
 Löschen

 ABMELDEN
 Mit dem Button "Löschen" hinter den Benutzerangaben können sie eine Person aus der Liste entfernen.
 Der Verein seiber hat einen eigenen Benutzerangaben können sie eine Person aus der Liste entfernen.
 Der Verein seiber hat einen eigenen Benutzerangen mit Melde-/Adminrecht und kann nicht gelöscht werden.

 RECHTEVERWALTUNG
 Der Verein seiber hat einen eigenen Benutzernamen mit Melde-/Adminrecht und kann nicht gelöscht werden.

 BERABEITEN
 SPIELUFANERSTELLUNG
 Um eine neue Person in diese Liste mit aufzunehmen geben Sie hier den Benutzernamen und die EMail-Adresser
 It der diese sich bei handball4all registriert hat und drücken anschließend den Button "Hinzufügen".

 BERNTELLUNGEN
 Benutzername [u290001\_nifan]
 EMail-Adresse [nico@enneff.lu] x

 ESPIELBERICHT ONLINE
 Hinzufügen]
 Mitzufügen]

Hei muss dir elo d'Informatioune vun ärem Member (dee soll d'Resultater aginn) antippen Wichteg : genee esou aginn, wéi de User/Member sech ugemellt huet. Dann "Hinzufügen" uklicken, a fäerdeg

\_RECHTEVERWALTUNG

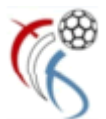

| Handball 4 all                                                                                                    |                                                                                                    |                                                                                                    |                                                                                                    |                                             |
|----------------------------------------------------------------------------------------------------|----------------------------------------------------------------------------------------------------|----------------------------------------------------------------------------------------------------|----------------------------------------------------------------------------------------------------|---------------------------------------------|
| PERSÖNLICHE DATEN VON<br>TU290001<br>ANZEIGEN<br>_ÄNDERN<br>PASSWORT ÄNDERN<br>_ABMELDEN<br>_ERGEBNISMELDUNG                                                                                                | Ihre letzte Aktion:<br>Vergebene Ergebnis-Melde<br>Folgende Personen können für di                                                                                                    | Sie haben<br>rrechte für HB Kaerjeng<br>esen Verein Ergebnisse melden:                                                                    | den Benutzer > lu290001_nifan < hinzugefügt                                                                                              |                                             |
|                                                                                                    | lu290001                                                                                                    | nico@hbk.lu                                                                                                    | Melde-/Adminrecht                                                                                                    |                                             |
| _ERGEBNIS-PASSWORT ÄNDERN                                                                                                    | lu290001_nifan                                                                                                    | nico@enneff.lu                                                                                                    | Melderecht (HB Kaerjeng)                                                                                                    | Löschen                                     |
| _RECHTEVERWALTUNG                                                                                                    | lu_fanck                                                                                                    | nico.fanck@enneff.lu                                                                                                    | Melderecht (HB Kaerjeng)                                                                                                    | Löschen                                     |
| SPIELPLANERSTELLUNG<br>JERARBEITEN<br>SPIELVERLEGUNGSANTRÄGE<br>LEINSTELLUNGEN<br>JRECHTEVERWALTUNG<br>STAFFELINFO<br>LKREUZTABELLEN<br>LSPIELBERICHT ONLINE<br>JMANNSCHAFTSVERWALTUNG<br>LRECHTEVERWALTUNG | Mit dem Button 'Löschen' hinter d<br>Der Verein selber hat einen eigen<br>Neue Personen in die Liste auff<br>Um eine neue Person in diese Lis<br>drücken anschließend den Buttor<br>Benutzername<br>EMail-Adresse<br>Hinzufügen | en Benutzerangaben können sie eine<br>en Benutzernamen mit Melde-/Admin<br>tehmen<br>te mit aufzunehmen geben Sie hier d<br>"Hinzufügen". | e Person aus der Liste entfernen.<br>nrecht und kann nicht gelöscht werden.<br>Ien Benutzernamen und die EMail-Adresse ein, mit der dies | e sich ini handball4all registriert hat und |

Op dëser Säit gesitt dir dann, wat fir eng Memberen däerfe Resultater aginn

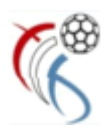

# **B. Resultater aginn**

D'Resultater kënne fréistens 1 Stonn no Ufank vum Mätch agesat ginn, a musse spéitstens 24 Stonnen nom Enn vum Mätch agesat sinn. Duerno hutt dir keen Zougank méi zum Mätch. De User gesäit nëmmen d'Mätcher vu sengem Club, an och nëmmen déi déi schonns eriwwer sinn (1 Stonn no Ufank).

D'Saisie vun de Resultater kann iwwer d'App vun Handball4all gemaach ginn, entweder op PC (Browser) oder iwwer Smartphone (App Handball4all).

Um PC : <u>http://www.handball4all.de/m/</u>. An der Smartphone App ass d'Proz dur identesch

| Fir d'éischt muss de User sech aloggen : |                                    |       |  |
|------------------------------------------|------------------------------------|-------|--|
|                                          | ErgebnisseOnline                   | • c · |  |
|                                          | Handball<br>IT-Lösungen im Verband | all   |  |
| Baden-Württemberg (OL)                   |                                    | >     |  |
| Hamburg-Schleswig Holstein               | (OL)                               | •     |  |
| Mitteldeutschland (OL)                   |                                    | >     |  |
| Rheinland-Pfalz/Saar (OL)                |                                    | ۲     |  |
| Baden                                    |                                    | ۵     |  |
| Hamburg                                  |                                    | ٥     |  |
| Luxemburg                                |                                    | >     |  |
|                                          |                                    |       |  |

Op de Knäppchen (uewe riets) klicken Dann op "Ergebniseingabe" klicken

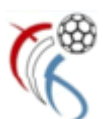

|   | Menü            | - |
|---|-----------------|---|
|   | Ergebniseingabe |   |
|   | Vereinsauswahl  |   |
|   |                 |   |
|   | Facebook        |   |
|   |                 |   |
|   | Feedback        |   |
|   | Kontakt         |   |
| ۲ | Impressum       |   |

#### Vun do kënnt de User op de Login Ecran

| ErgebnisseOnline                                        |   | C 🔳 |
|---------------------------------------------------------|---|-----|
| Login                                                   |   |     |
| Um diesen Bereich zu sehen, müssen Sie eingeloggt sein. |   |     |
| Benutzername                                            |   |     |
| lu290001_nifan                                          |   |     |
| Ergebnis-Passwort                                       |   |     |
| •••••                                                   | • |     |
|                                                         |   |     |
| Login                                                   |   |     |

Hei muss de User elo säi "Benotzernumm" a säi "Passwuert" aginn (an eisem Beispill vu Käerjeng, ass dat de User lu290001\_nifan)

Am Fall wou keng Mätcher fir deen Dag ugesat sinn, kënnt folgenden Ecran

| n o c 🖩  |
|----------|
|          |
| Abmelden |
|          |
|          |
|          |

Am Fall wou e Mätch fäerdeg ass, kënnt folgenden Ecran

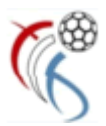

| ErgebnisseOnline                                                         |          |
|--------------------------------------------------------------------------|----------|
| Ergebniseingabe für Benutzer: lu290001_nifan                             |          |
|                                                                          | Abmelden |
| u13F (29751011): 27.09.17 10:15<br>HB Kaerjeng - HC Standard<br>Hinweis: | :<br>(:) |
|                                                                          |          |

Do kann dann de Mätch HB Käerjeng géint den HC Standard geännert ginn. Einfach de Mätch 📀 uklicken.

|                                                        | ErgebnisseOnline   |  |
|--------------------------------------------------------|--------------------|--|
| Ergebnis eingeben                                      |                    |  |
| u13F: 29751011 (27.09.17 1<br>HB Kaerjeng - HC Standar | 10:15)<br><b>d</b> |  |
| Tore Heim Endstand                                     | A V                |  |
| Tore Gast Endstand 0                                   | ×                  |  |
| Tore Heim Halbzeit                                     | ×                  |  |
| Tore Gast Halbzeit                                     | ×                  |  |
| Spielausfall                                           | ein                |  |
|                                                        | Speichern          |  |

Hei kann een dann d'Schluss-Resultat an d'Halbzeit-Resultat aginn. Dann "Speichern"

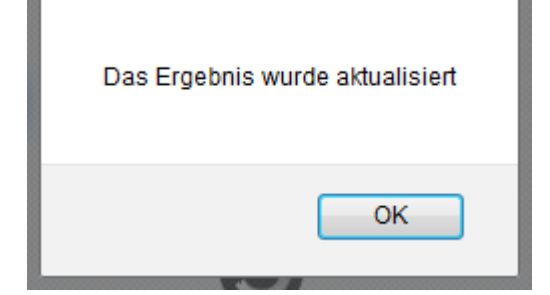

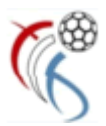

| ErgebnisseOnline                                                         | <b>•</b> • •            |        |
|--------------------------------------------------------------------------|-------------------------|--------|
| Ergebniseingabe für Benutzer: lu290001_nifan                             |                         |        |
|                                                                          | Аbт                     | nelden |
| u13F (29751011): 27.09.17 10:15<br>HB Kaerjeng - HC Standard<br>Hinweis: | <b>2 : 1</b><br>(1 : 1) | ۲      |
|                                                                          |                         |        |

An dann ausloggen ("Abmelden"). Dat war et.